# Windows Terminal – lab

# Uwaga: zastosuj (przywróć) punkt kontrolny

### Sprawdź, czy masz ustawione

| Image: Single Constraints       Image: Single Constraints         Image: Single Constraints       Image: Single Constraints         Image: Single Constraints       Image: Single Constraints | sie > Wyświetl połączenia sieciowe<br>Panel sterowania                                                                                                    |
|----------------------------------------------------------------------------------------------------|----------------------------------------------------------------------------------------------------|
| Ethernet       Sieć 2       Microsoft Hyper-V Network Adap                                                                                                    |                                                                                                    |
| 🖗 Właściwości: Ethernet 🛛 🗙                                                                                                    | Właściwości: Protokół internetowy w wersji 4 (TCP/IPv4) X                                                                                                    |
| Sieć                                                                                                    | Ogólne Konfiguracja alternatywna                                                                                                    |
| Połącz, używając:<br>TMicrosoft Hyper-V Network Adapter                                                                                                    | Przy odpowiedniej konfiguracji sieci możesz automatycznie uzyskać<br>niezbędne ustawienia protokołu IP. W przeciwnym wypadku musisz<br>uzyskać ustawienia protokołu IP od administratora sieci. |
| Konfiguruj                                                                                                    | O Uzyskaj adres IP automatycznie                                                                                                    |
| lo połączenie wykorzystuje następujące składniki:                                                                                                    | 🔿 Użyj następującego adresu IP:                                                                                                    |
| Kient sieci Microsoft Networks V Udostepnianie plików i drukarek w sieciach firmy Micro:                                                                                                    | Adres IP:                                                                                                    |
| Harmonogram pakietów QoS                                                                                                    | Maska podsieci:                                                                                                    |
| Protokół internetowy w wersji 4 (TCP/IPv4)     Protokół multipleksera karty sieciowej firmy Microsoft                                                                                                    | Brama domyślna:                                                                                                    |
| Sterownik protokołu LLDP firmy Microsoft Sterownik protokołu interpetowa w werzii 6 (TCP/IPv6)                                                                                                    | <ul> <li>Uzyskaj adres serwera DNS automatycznie</li> </ul>                                                                                                    |
|                                                                                                    | O Użyj następujących adresów serwerów DNS:                                                                                                    |
| Zainetalui Odinetalui Wilaściwości                                                                                                    | Preferowany server DNS;                                                                                                    |
|                                                                                                    | Alternatywny serwer DNS:                                                                                                    |
| Transmission Control Protocol/Internet Protocol. Domyślny<br>protokół dla sieci rozległych umożliwiający komunikację<br>połączonych sieci różnych typów.                                                                                                    | Sprawdź przy zakończeniu poprawność Zaawansowane                                                                                                    |
| OK Anuluj                                                                                                    | OK Anuluj                                                                                                    |

1. Z strony projektu Windows Terminal https://github.com/microsoft/terminal pobierz najnowszą wersję terminala i zainstaluj oraz otwórz Windows Terminal.

### Wykonaj zrzut z ekranu dokumentujący wykonanie zadania (efekt)

### Uwaga: zastosuj (przywróć) punkt kontrolny

- 2. Zainstaluj Windows Terminal za pomocą winget.
- 3. Uruchom jako Administrator Windows Terminal w celu weryfikacji prawidłowej instalacji.
- 4. Podziel bieżącą kartę:
  - a. pozioma: alt + shift + min
  - b. w pionie: alt + shift + plus

- 5. Powiększ lub pomniejsz okna, aby zmienić ich rozmiar.
- 6. Połącz karty PowerShell Terminal. Zamknij karty PowerShell Terminal.

# Wykonaj zrzut z ekranu dokumentujący wykonanie zadania (efekt)

Uwaga: zastosuj (przywróć) punkt kontrolny.

- 7. Zainstaluj Windows Terminal za pomocą Chocolatey.
- 8. Uruchom PowerShell i uruchom polecenie, aby zainstalować Windows Terminal.
- 9. Po zakończeniu wyszukaj "Terminal Windows" w obszarze wyszukiwania systemu Windows, aby rozpocząć korzystanie z aplikacji Windows Terminal.
- 10. Ustaw uniknie przypadkowego uruchamiania poleceń w skryptach.
- 11. Zaktualizuj Windows Terminal przy użyciu Chocolatey.
- 12. Sprawdź informacje o wersji PowerShell i Terminal Windows.
- 13. Sprawdź ustawienia Terminal Windows.
- 14. Przetestuj zarządzanie zakładkami:
  - a. otwórz nową zakładkę,
  - b. powiel zakładkę,
  - c. następna zakładka,
  - d. poprzednia zakładka,
  - e. przejdź do określonej zakładki,
  - f. wyszukiwanie ogólne,
  - g. otwórz menu rozwijane nowej karty.

Wykonaj zrzut z ekranu dokumentujący wykonanie zadania (efekt)